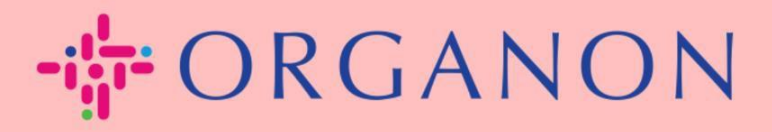

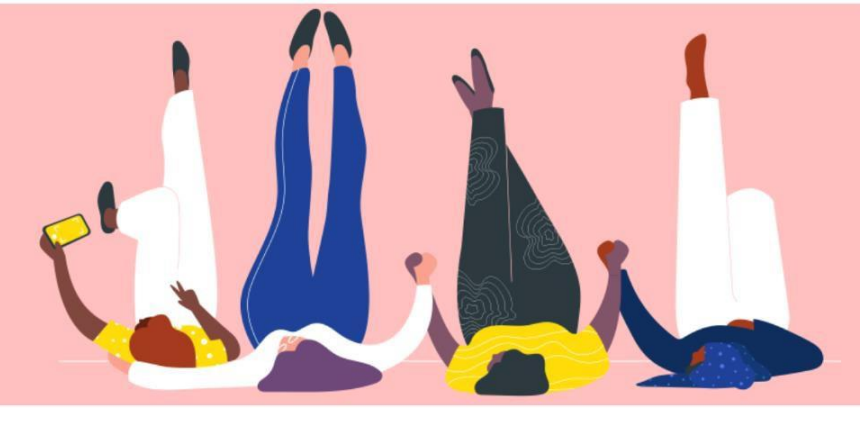

# Cách Cài Đặt Xác Thực Đa Yếu Tố <sup>Hướng dẫn sử dụng</sup>

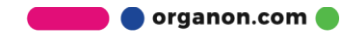

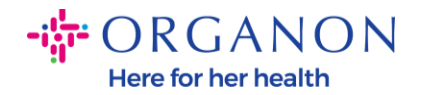

Bài viết này cung cấp hướng dẫn cách cài đặt Xác Thực Đa Yếu Tố (MFA) trong Coupa.

 Đăng nhập vào Cổng Nhà Cung Cấp Coupa bằng Email và Mật khẩu của bạn.

| 🗱 coupa supplier portal |                                                                                      | Secure |
|-------------------------|--------------------------------------------------------------------------------------|--------|
|                         |                                                                                      |        |
|                         | Đăng nhập                                                                            |        |
|                         | • Email                                                                              |        |
|                         | • Mật khẩu                                                                           |        |
|                         |                                                                                      |        |
|                         | Đăng nhập                                                                            |        |
|                         |                                                                                      |        |
|                         | Bận mới sử dụng Coupa? <mark>TẠO TÀI KHOẢN</mark><br><mark>Bận quên mật khảu?</mark> |        |
|                         |                                                                                      |        |

2. Nhấp vào Cài Đặt Tài Khoản.

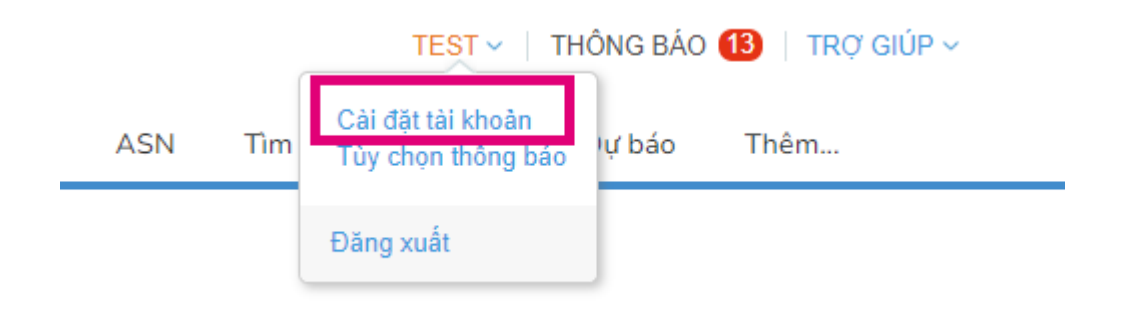

3. Nhấp vào Bảo Mật & Xác Thực Đa Yếu Tố.

Tài khoản của tôi Bảo mật và Xác thực đa yếu tố

| Cài đặt<br>Tùy chọn thông báo    | Xác thực đa yếu tố                                                                                                    |
|----------------------------------|----------------------------------------------------------------------------------------------------|
| Bảo mật và Xác thực đa<br>yếu tố | ⊖ Đa tat<br>◉ Cho các Thay đỗi về việc thanh toán (Bắt buộc khi thay đỗi Pháp nhân hoặc Địa chỉ nhận tiền)<br>⊖ Cho cả các thay đổi về Quyền truy cập vào tài khoản (Thông tin đăng nhập) và Thay đổi về việc thanh toán |

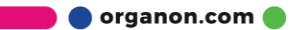

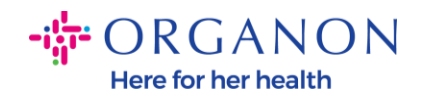

Có hai tùy chọn cho Xác Thực Đa Yếu Tố:

## Thông qua Ứng Dụng Xác Thực:

4. Nhấp vào Thông qua Ứng Dụng Xác Thực.

## Xác thực đa yếu tố

O Đã tắt

- Cho các Thay đổi về việc thanh toán (Bắt buộc khi thay đổi Pháp nhân hoặc Địa chỉ nhận tiền)
- Cho cả các thay đổi về Quyền truy cập vào tài khoản (Thông tin đăng nhập) và Thay đổi về việc thanh toán

#### Qua ứng dụng trình xác thực

Sử dụng một Ứng dụng xác thực có trong kho ứng dụng dành cho điện thoại di động của bạn.

🔵 Mặc định

#### Qua tin nhắn văn bản

Sử dụng mã mà chúng tôi gửi đến số điện thoại của bạn qua tin nhắn văn bản.

🔵 Mặc định

Lưu ý: Một mã QR sẽ hiển thị trên màn hình của bạn.

5. Giữ mã QR này hiển thị trên màn hình.

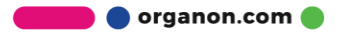

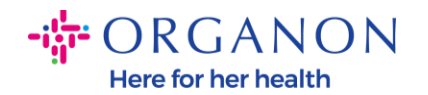

#### Xác thực đa yếu tố qua Ứng dụng

| 1 |  |
|---|--|
|   |  |
|   |  |

2

ban.

Quét mã QR này bằng thiết bị di động của bạn.

Nhập mã xác minh có 6 chữ số từ thiết bi của

- Mở ứng dụng xác thực mong muốn trên thiết bị di động của bạn. Tìm hiểu thêm
- Đối với hầu hết các ứng dụng, chọn "Thêm" hoặc "+" để quét mã QR hoặc sao chép và dán khóa bảo mật.

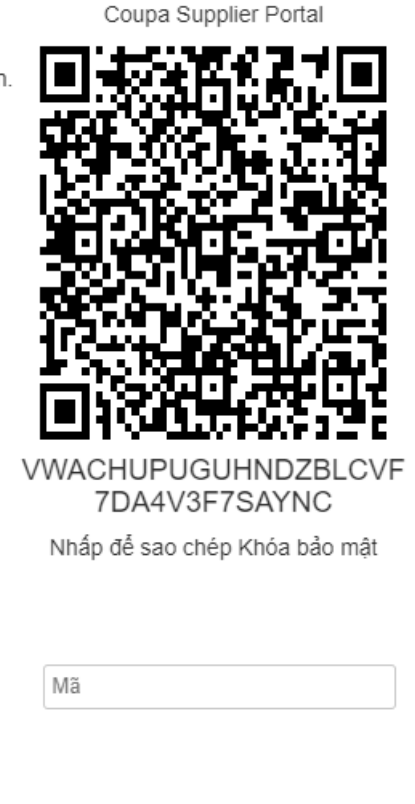

Hủy

Bât

**6.** Tải xuống một ứng dụng xác thực. MFA trong Coupa thường sử dụng ứng dụng như Microsoft Authenticator.

Sau khi cài đặt ứng dụng:

7. Nhấp vào Thêm Tài Khoản.

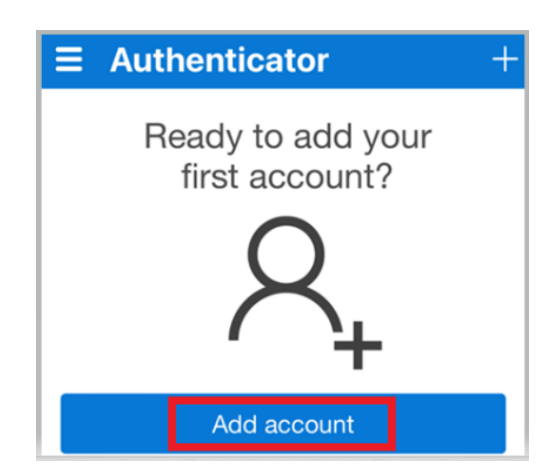

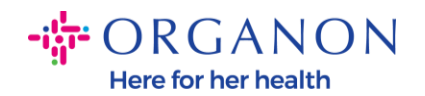

### 8. Chọn Khác.

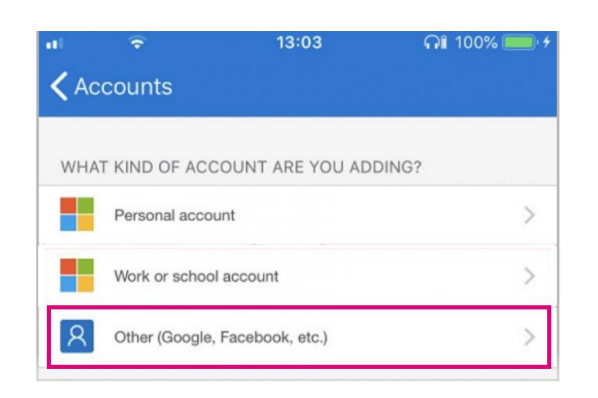

**9.** Nhấp vào **OK** để cho phép ứng dụng xác thực sử dụng camera của bạn

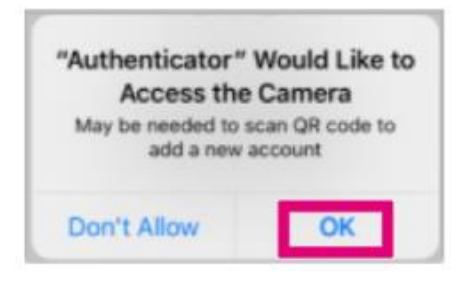

Lưu ý: Ứng dụng sẽ mở camera của bạn.

- **10.** Canh chỉnh khung hình trên màn hình để mã QR hiển thị nằm chính giữa.
- Nhấn vào Cho Phép khi có thông báo "Authenticator muốn gửi thông báo cho bạn".

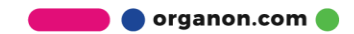

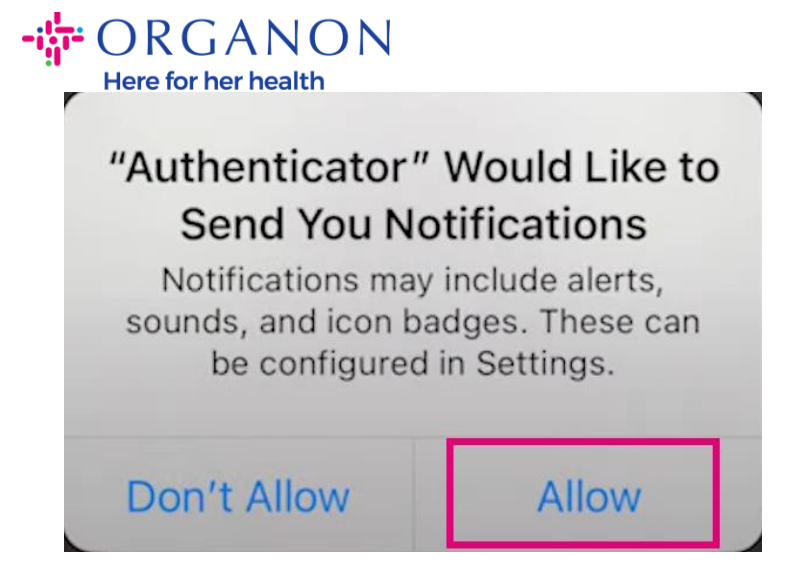

12. Sau khi hoàn tất, sao chép mã được cung cấp trong ứng dụng, nhập vào ô mã trên màn hình và nhấp vào Bật.

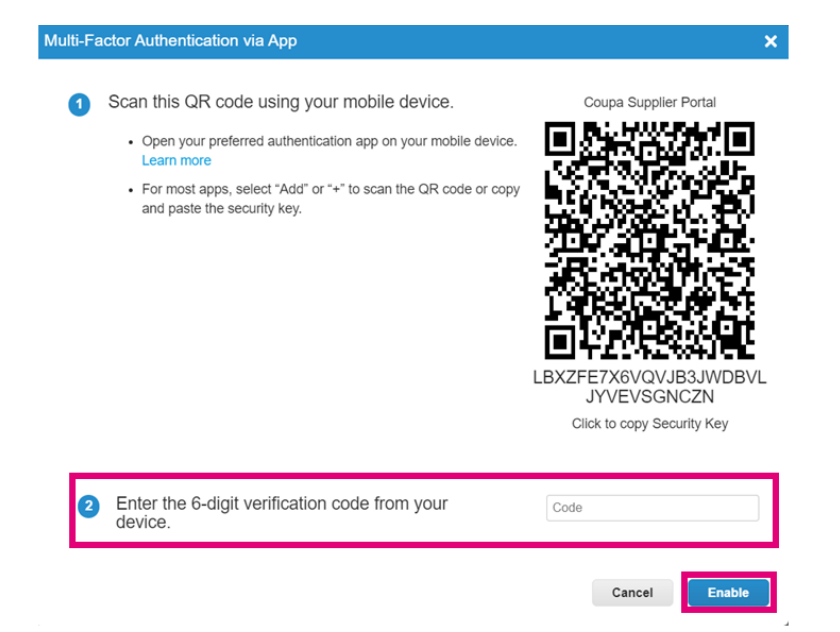

**13.** Lưu mã khôi phục để lấy lại quyền truy cập nếu bạn mất thiết bị hoặc ứng dụng xác thực.

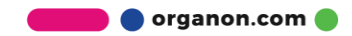

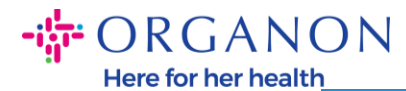

Save Your Backup Codes

These codes were generated on November 06, 2024

Emergency recovery codes are the **only** way to restore access if you lose access to your authenticating device or app.

You can use each recovery code only once.

Keep these somewhere safe but accessible.

| lqcwzQ | q7lb3Q |  |
|--------|--------|--|
| RuqLng | qUFzPg |  |
| BxSjXQ | Qh50DQ |  |

Сору

Download

Print

×

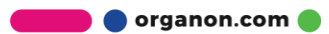